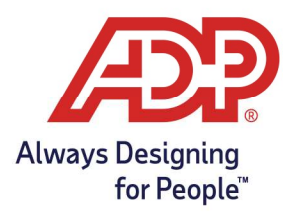

#### Requesting a Shift Swap

- 1. Log into the ADP Mobile Solutions App.
- 2. Select the Schedule option from the Recommended Options

Alternatively, navigate to More and select Schedule

| Recommended |       |             |   |      | 📩 Sche | Schedule |        |      |
|-------------|-------|-------------|---|------|--------|----------|--------|------|
| 🖹 Tax       | S Pay | Co Timecard | 0 |      | â      | Ø        | 0      |      |
|             |       |             |   | -or- | Home   | To Do    | People | More |

3. Select a shift to swap by tapping the shift.

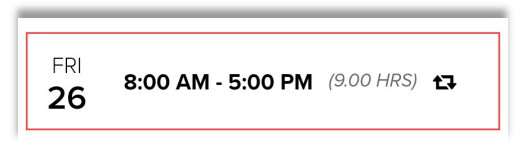

4. Tap on **Request a Shift Swap**.

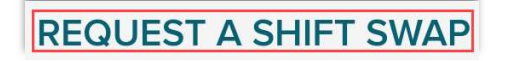

5. On the Shift Swap Request screen, Enter the **Date** and select **Search** to find available shifts.

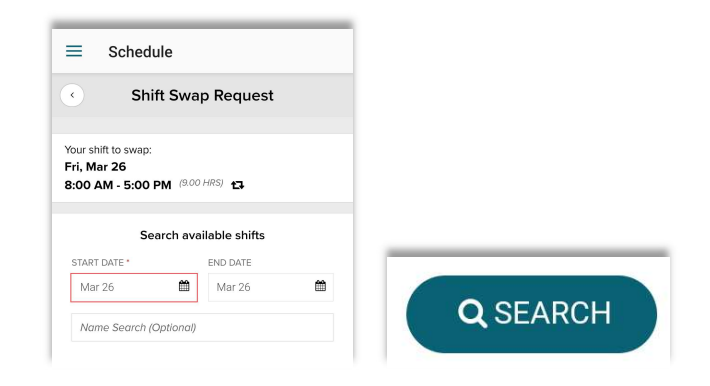

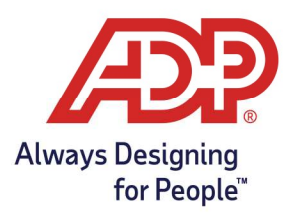

6. Select an **available shift** from the displayed results.

| ≡ Schedule                                                                       | Schedule |  |  |  |
|----------------------------------------------------------------------------------|----------|--|--|--|
| <ul> <li>Shift Swap Request</li> </ul>                                           |          |  |  |  |
| Your shift to swap:<br>Fri, Mar 26<br>8:00 AM - 5:00 PM <sup>(9.00 HRS)</sup> t∓ |          |  |  |  |
| <b>1</b> result(s) for <b>Mar 26</b><br>EDIT SEARCH CRITERIA                     |          |  |  |  |
| Fri, March 26                                                                    |          |  |  |  |
| JJJ John J Adams<br>Fri, Mar 26<br>9:30 AM - 6:30 PM (9.00 HRS)                  |          |  |  |  |

7. Enter a **comment**, update **date and time** for acceptance and approval, Tap the **check mark** to submit.

| ≡     | Schedule           |       |  |
|-------|--------------------|-------|--|
| •     | Shift Swap Request |       |  |
| ADD / | A COMMENT          |       |  |
|       |                    |       |  |
|       |                    | 0/512 |  |
| REQUE | ST EXPIRES         |       |  |
| 03/2  | 21/2021 🛗 11:06 AM | 0     |  |

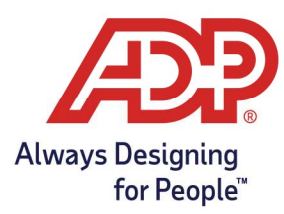

8. Shift Swap Confirmation screen will provide details of your request.

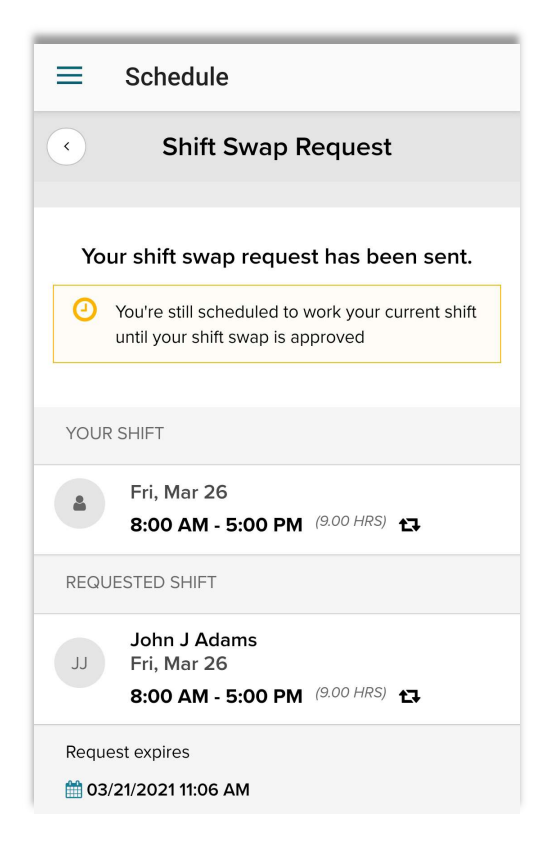

#### Accepting a Shift Swap

- 1. Accepting Associate will log into ADP Mobile Solutions App
- 2. Shift swap requests will appear as a notification in the Mobile App under **To Do**.

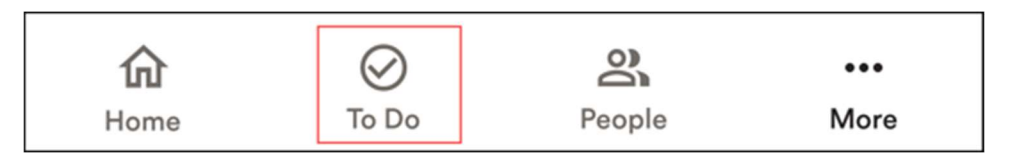

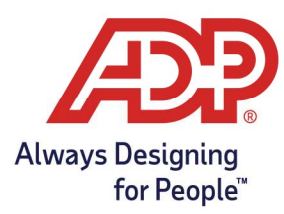

3. Select the Schedule option from the Recommended Options

Alternatively, navigate to More and select Schedule

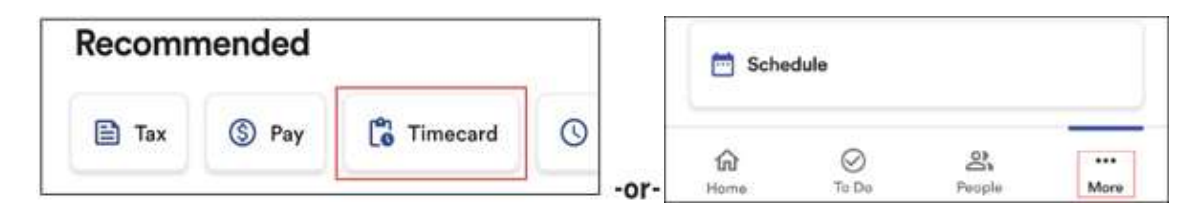

4. On the schedule page a **Scheduling Requests task** will appear, tap the **arrow** button to open.

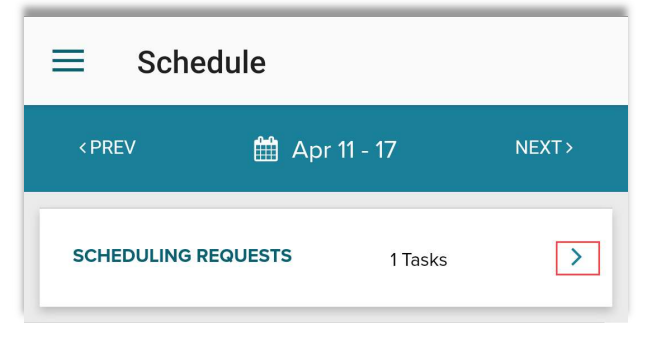

5. On the Scheduling Requests page > tap the **arrow** button to open any **pending** requests.

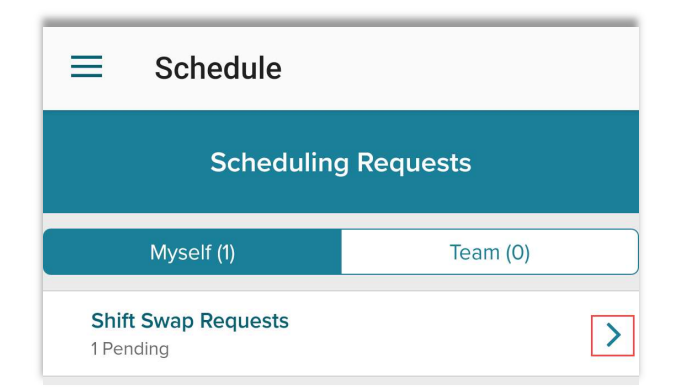

6. Tap the Accept button to swap shifts.

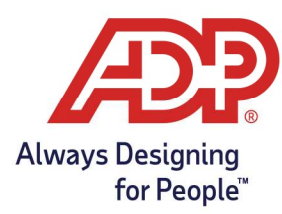

| •                                 | Scheduling Requests                                                                                                    |              |       |  |  |
|-----------------------------------|----------------------------------------------------------------------------------------------------|--------------|-------|--|--|
| Total 1 Pending       # FILTER    |                                                                                                    |              |       |  |  |
| CURRE<br>REQUE                    | NT SHIFT<br>Support UserEMP<br>Tue, Apr 20,<br>8:00 AM - 5:00 PM<br>ST SHIFT SWAP<br>John J Adams<br>Tue, Apr 20,<br>8:00 AM - 5:00 PM | (9.00 HRS) 🖪 |       |  |  |
| REQUES<br><b>04/19</b><br>ADD A C | ST EXPIRES<br>(2021 8:00 AM<br>COMMENT                                                                                                 |              | 0/512 |  |  |
|                                   | ACCEPT                                                                                                    |              |       |  |  |

- 7. On the page that states "Are you sure you want to perform this action?", tap **Yes**.
- 8. A supervisor will still need to approve the shift swap prior to schedules changing. Reach out to your supervisor if you have any questions.